# 一般社団法人日本癌学会評議員候補 申請書登録の手順

1. 評議員候補申請について

会員ページにログインし、下記の手順とおり評議員候補の 登録と届出書の提出をお願い申し上げます。

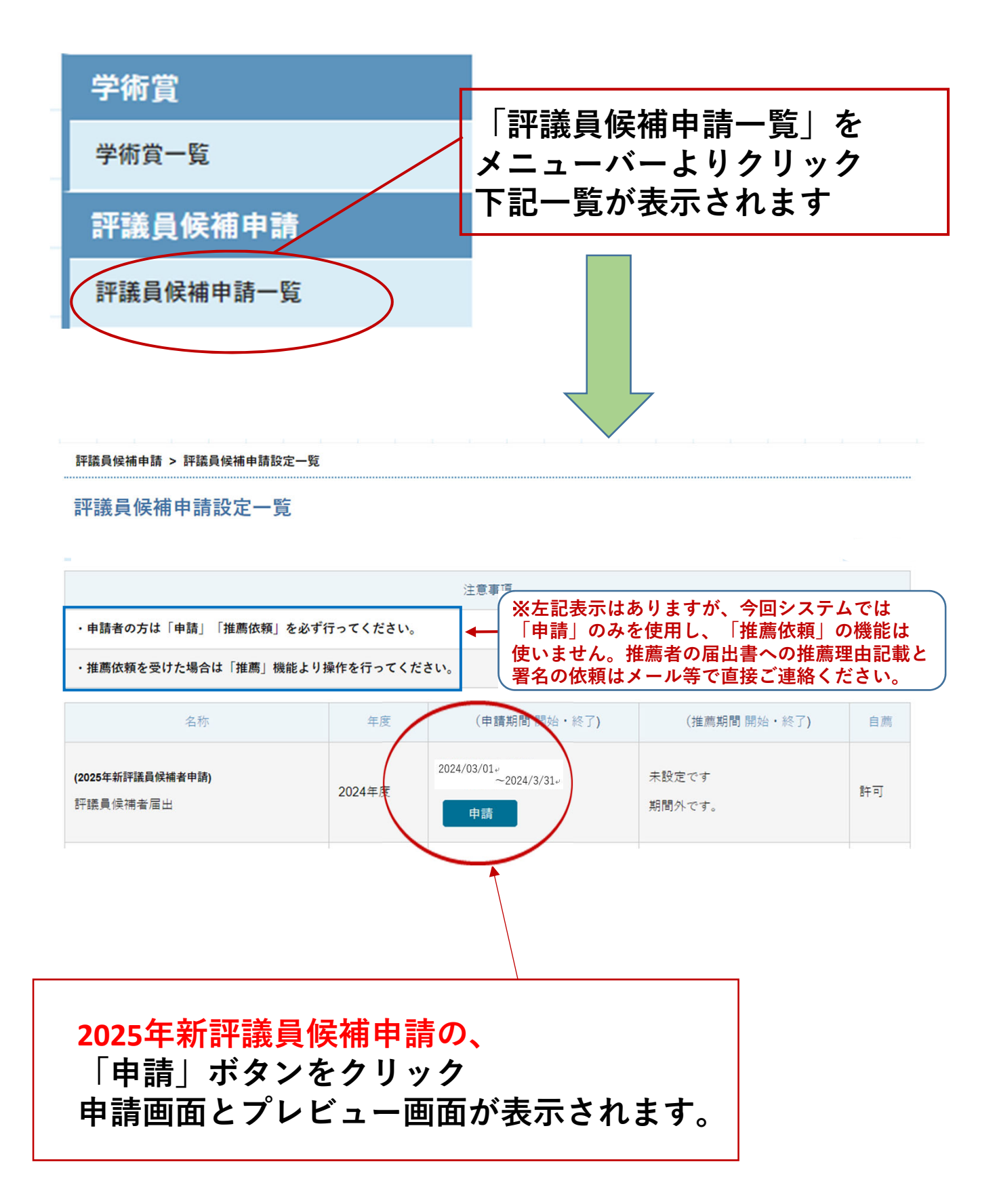

### 2. 評議員候補申請 プレビュー画面について

評議員候補申請設定申請

#### 基本情報

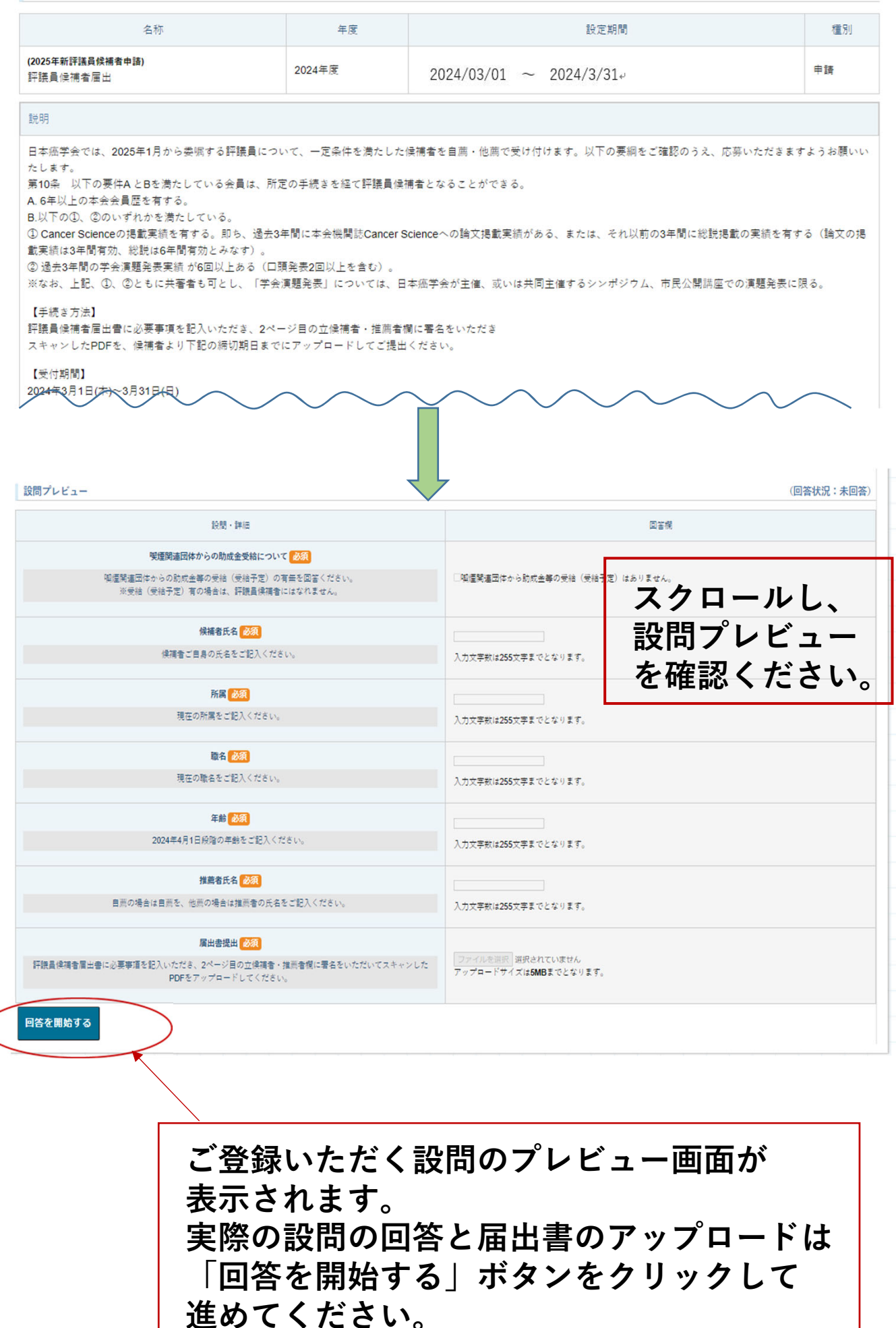

### 3. 届出書のアップロードについて(アップロード前画面) ※様式2ページ目の最後に推薦者の署名(直筆)をいただき ましたら、スキャンしてPDF加工をお願いします。

設問

 申請用紙をアップロードしてください。必須

 申請書ファイルをPDF加工し、アップロードしてください。

 ※推薦者のご署名および押印後の申請書をPDF加工後、アップロードしてください。

 回答を完了する

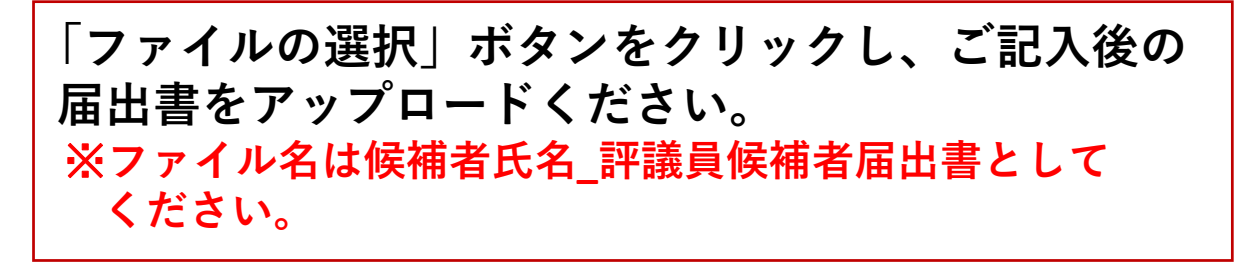

## 4. 届出書のアップロードについて(アップロード後画面)

| 設問                             |                                                                                           |                                              |
|--------------------------------|-------------------------------------------------------------------------------------------|----------------------------------------------|
| <b>申</b><br>申請書フ<br>※推薦者のご署名およ | <b>請用紙をアップロードしてください。 必須</b><br>ァイルをPDF加工し、アップロードしてください。<br><び押印後の申請書をPDF加工後、アップロードしてください。 | <b>ファイルの選択 てすと申請.pdf</b><br>●●一郎_評議員候補者届出書 ° |
| 回答を完了する                        |                                                                                           |                                              |
|                                | アップロードしたファイル<br>に「回答を完了する」ボタ                                                              | レ名が表示されます。確認後<br>マンをクリックしてください。              |
| 評議員候補申請 > 評議員                  | ■<br>■候補申請設定一覧 > 評議員候補申請設定申請                                                              |                                              |
| 評議員候補申請                        | 没定申請                                                                                      |                                              |
| 回答が完了しました。<br>基本情報             |                                                                                           |                                              |
|                                | $\mathbf{X}$                                                                              |                                              |
|                                | 画面の <u>上段に</u> 「回答が完了<br>会員情報に登録のメールア<br>届きます。                                            | 【しました」と表示され、<br>【ドレスに登録完了メールが                |